# User Guide

For Companies Pursuing Leaping Bunny Certification

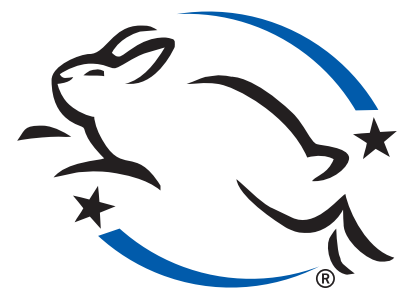

## Contents

- **1 GETTING STARTED**
- 2 LOGGING IN
- **3 YOUR COMPANY PAGE**
- 5 CONTACTS
- 7 YOUR APPLICATION
- 14 SUPPLIERS AND MANUFACTURERS
- 15 BRANDS, PARTNERSHIPS, & PROMOTIONS
- **16 LOGO LICENSING**
- 17 RECOMMITMENT

### **GETTING STARTED**

So, you've decided to pursue Leaping Bunny Certification. Have you read the Corporate Standard of Compassion for Animals? Detailed in the Standard are the criteria that must be met by all Leaping-Bunny-certified Companies. This will give you an indication of whether you might qualify as a cruelty-free company. Once you've reviewed the Standard, and feel you might qualify, you'll begin the certification process by filling out a registration form.

The first step in the certification process is to register your company with Leaping Bunny. You'll need to provide contact information about your Company and about yourself, as the Primary Contact for your Company.

| E LE            | APING BUNNY PROGRA                                                                                                    | м                                                                                                    |                                                                                                    |                                                                                                    |                                                                                                    | Search                                          | <u> </u>      |
|-----------------|----------------------------------------------------------------------------------------------------|----------------------------------------------------------------------------------------------------|----------------------------------------------------------------------------------------------------|----------------------------------------------------------------------------------------------------|----------------------------------------------------------------------------------------------------|-------------------------------------------------|---------------|
| SHOPPING GUIDES | ABOUT LEAPING BUNNY                                                                                                    | SHOP NOW                                                                                                    | TAKE ACTION                                                                                                    | NEWS                                                                                                    | RESOURCES                                                                                                    | DONATE                                          | FOR COMPANIES |
|                 | f 🔰 🖾 🖶 🕂                                                                                                    |                                                                                                    |                                                                                                    |                                                                                                    |                                                                                                    |                                                 |               |
|                 | REGISTER                                                                                                    | R YOUR                                                                                                    | COMPAN                                                                                                    | Y                                                                                                    |                                                                                                    |                                                 |               |
|                 | To let us know about y<br>complete the form bel<br>Note: You will not be a<br>confirming your submi<br>monitor your account.<br>immediate questions p | our company's<br>ow and the CCIC<br>ble to log into y<br>ission. Once you<br>Thank you for y<br>please call 888-5 | interest in getting cer<br>C Administrator will g<br>our account until you<br>I log in, you will be ab<br>your interest in produ<br>546-CCIC or email adn | tified by the Lea<br>et back to you sh<br>receive a conta<br>ole to complete a<br>cts manufacture<br>nin@LeapingBu | ping Bunny Program<br>nortly to help you ge<br>ct from our Administ<br>all forms online as w<br>ed with compassion!<br>nny.org. | n,<br>t started.<br>trator<br>ell as<br>For any |               |
|                 | If you are already regis                                                                                                    | tered with Leap                                                                                                   | ing Bunny, please clie                                                                                                    | ck here to log in.                                                                                                 |                                                                                                    |                                                 |               |
|                 | * Indicates required fie                                                                                                    | eld.                                                                                                    |                                                                                                    |                                                                                                    |                                                                                                    |                                                 |               |
|                 | Your Contact li                                                                                                    | nformatio                                                                                                    | n                                                                                                    |                                                                                                    |                                                                                                    |                                                 |               |
|                 | First name*:                                                                                                    | Kim                                                                                                    |                                                                                                    |                                                                                                    |                                                                                                    |                                                 |               |
|                 | Last name*:                                                                                                    | Epstein                                                                                                    |                                                                                                    |                                                                                                    |                                                                                                    |                                                 |               |
|                 | Position:                                                                                                    | President                                                                                                    |                                                                                                    |                                                                                                    |                                                                                                    |                                                 |               |
|                 | Email Address*:                                                                                                    | kim@myComp                                                                                                    | any.com                                                                                                    |                                                                                                    |                                                                                                    |                                                 |               |
|                 | Contact Telephone:                                                                                                    | 215.595.4189                                                                                                    |                                                                                                    |                                                                                                    |                                                                                                    |                                                 |               |
|                 | About Your Co                                                                                                    | mpany                                                                                                    |                                                                                                    |                                                                                                    |                                                                                                    |                                                 |               |
|                 | Company*:                                                                                                    | My Company                                                                                                    |                                                                                                    |                                                                                                    |                                                                                                    |                                                 |               |

#### What Happens Now?

You'll receive an email, acknowledging your registration. Your information will be reviewed by a Leaping Bunny Administrator, and, once your registration has been accepted, you'll receive another email with a one-time log-in link. For more information about logging in for the first time, please see page 2.

### LOGGING IN TO LEAPINGBUNNY.ORG

After your registration has been accepted, you'll receive an email notification containing a one-time log-in link. This will allow you to create a password for your Leaping Bunny User Account.

Your Leaping Bunny Username will be the email address you provided during registration (the address to which your one-time log-in link was sent). You'll need to choose a password for future use.

|                                                                                                    | Search Q                                                                                                    | 1                                                                |
|----------------------------------------------------------------------------------------------------|----------------------------------------------------------------------------------------------------|------------------------------------------------------------------|
| SHOPPING GUIDES ABOUT LEAPING BUNNY SHOP NOW TAI                                                      | EACTION NEWS RESOURCES DONATE FOR COMPANIES                                                                                                    |                                                                  |
| RESET PASSWORD                                                                                        |                                                                                                    |                                                                  |
| This is a one-time login for kim@myCompany.com and will expire                                        |                                                                                                    | Search Cogout                                                    |
| Click on this button to log in to the site and change your password.                                  | SHOPPING GUIDES ABOUT LEAPING BUNNY SHOP NOW TAKE ACTION NEWS                                                                                                    | RESOURCES DONATE FOR COMPANIES                                   |
| This login can be used only once.                                                                     |                                                                                                    |                                                                  |
| LOG IN                                                                                                | KIM@MYCOMPANY.COM                                                                                                    |                                                                  |
| Sign up to get email undates about our work                                                           | You have just used your one-time login link. It is no longer necessary to use this link to log                                                                                      | g in. Please change your password.                               |
| First Name Last Name                                                                                  | E-mail address*<br>kim@myCompany.com                                                                                                    |                                                                  |
| The Coalition for Consumer Information on Cosmetics                                                   | A valid e-mail address. All e-mails from the system will be sent to this address. The e-mail address is not made pul<br>or wish to receive certain news or notifications by e-mail. | olic and will only be used if you wish to receive a new password |
| Shopping Guide Shop Now News                                                                          | Password Password strength: Strong                                                                                                    |                                                                  |
| Companies A-Z Exclusive Deals Media Inquiries<br>Cruelty-Free App Where To Buy Press Releases         | Confirm password                                                                                                    |                                                                  |
| Download Guide Shop our partners Resources<br>Request Printed Guide LB Logo Merchandise Myths & Facts | To change the current user parsword enter the new password is both fields                                                                                                    |                                                                  |
| About Leaping Bunny Take Action Articles<br>Who We Are What You Can Do Useful Links                   | • Email settings                                                                                                    |                                                                  |
| Leaping Bunny Standard Pledge to Go Cruelty-Free Downloads<br>FAQ                                     |                                                                                                    |                                                                  |
| Contact                                                                                               | Plaintext email only<br>Check this option if you do not wish to receive email messages with graphics and styles.                                                                    |                                                                  |
|                                                                                                    | SAVE                                                                                                    |                                                                  |
|                                                                                                    | Cian un to got amail undatos about our work                                                                                                    |                                                                  |
|                                                                                                    | First Name Last Name Email A                                                                                                    | ddress SIGN UP                                                   |
|                                                                                                    | The Coalition for Consumer Information on Cosmetics                                                                                                    | LEAPING BUINNY PROGRAM                                           |

#### What Happens Now?

Now that you have a User Account, and a Company Page, you're all set to begin the certification process. Continue to page 3 to learn about your Company Page.

### YOUR COMPANY PAGE

Your Company Page serves as an all-encompassing command center for certification, communication, contact management, branding, and recommitment. Your Company Page is a hub for tracking and maintaining your Company's dynamic presence within the Leaping Bunny Program.

This is what your Company Page looks like. When you log in to LeapingBunny.org, it will be the first thing you see. Its features are numbered here, and described on page 4 of the User Guide.

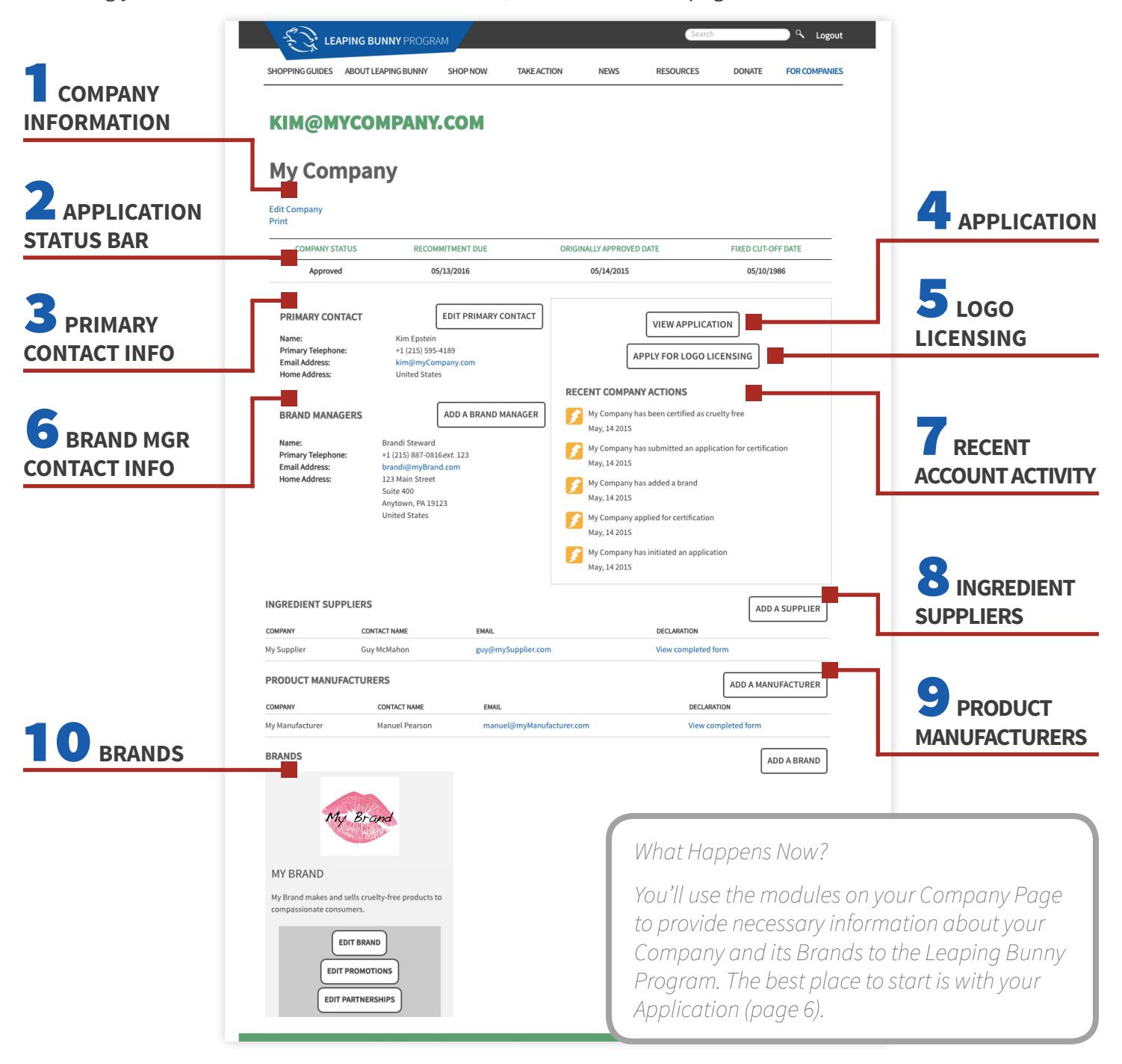

### YOUR COMPANY PAGE (CONTINUED)

Your Company Page serves as an all-encompassing command center for certification, communication, contact management, branding, and recommitment. Your Company Page is a hub for tracking and maintaining your Company's dynamic presence within the Leaping Bunny Program.

This page explains the functions of each item listed on page 3 of the User Guide. Each of these modules is found on your Company Page.

#### **COMPANY INFORMATION**

This is where your Company's name and contact information are stored and edited.

### **2** APPLICATION STATUS BAR

Listed here are your

- Company Status This indicates where you are in the certification process.
- Recommitment Due Date
   Once your application is approved, this
   will show the date on which you'll need to
   recommit to the Leaping Bunny Program
   (one year from the date of your approval).
- Originally Approved Date This is the date on which you were first approved as a cruelty-free Company.
- Fixed Cut-Off Date You'll specify this date in your application (it is the date after which no new animal testing was performed by or for your Company).

#### PRIMARY CONTACT INFORMATION

This is where your account-holder's information is stored and edited.

### **4** APPLICATION

This is your application to be certified by the Leaping Bunny Program. In the seven sections of the application, you'll provide information about your Company and its products, policies, suppliers, and manufacturers. (See page 6)

### **5** LEAPING BUNNY LOGO LICENSING

If you are interested in licensing the Leaping Bunny Logo for use on your Company's products or promotional materials, this is where you'll apply to do so.

### **6** BRAND MANAGER CONTACT INFORMATION

This is where contact information that is specific to your Company's Brands is stored and edited. After a Brand Manager's contact information is entered here, you'll be able to assign them to a particular Brand in the Brands area (see #10 below).

### **7** RECENT ACCOUNT ACTIVITY

The five most recent updates made to your account, either by you or an Administrator, are listed here.

### 8&9 SUPPLIERS & MANUFACTURERS

This is where information about your Ingredient Suppliers and Product Manufacturers is stored and edited. Here, you can also send Declarations of Raw Material and Product Compliance, and view them once they've been submitted. (See page 14 for more information.)

### **O** BRANDS

This is where you will add and edit your Company's Brands. You'll be able to edit your Brands' entries in the *Compassionate Shopping Guide* by submitting changes for review by a Leaping Bunny Administrator.

### CONTACTS

There are a number of entities involved in a Company's Application. They are listed below.

#### Username

A Username is assigned once you have registered for a Leaping Bunny account. Your Username is the email address you provide on your registration form. It will be used to log in to your Company Page, and can only be changed by a Leaping Bunny Administrator.

#### Primary Contact

A Primary Contact is the individual that will be contacted by Leaping Bunny Administrators with any issues regarding the certification process, audits, recommitment, or any other questions or concerns about a Company's relationship to the Leaping Bunny Program.

#### Company

A Company is the entity being certified.

#### Brand

Brands are the public names under which a Company's products are sold. Brand names and descriptions are what will appear in Leaping Bunny's *Compassionate Shopping Guide*. A Company may have more than one Brand.

#### Brand Manager

A Brand Manager is the individual that will be contacted by Leaping Bunny Administrators with any issues regarding Brand listings, Partnerships, Promotions, or any other questions or concerns about a particular Brand. Brand Managers are added on the Company Page in the Brand Managers section, and assigned to a Brand under the "Edit Brand" option.

#### Ingredient Supplier

An Ingredient Supplier is a company name and contact for any supplier of raw materials to a Company seeking certification.

#### Product Manufacturer

A Product Manufacturer is a company name and contact for any manufacturer of finished or partial products sold by a Company seeking certification.

#### Leaping Bunny Administrator

Leaping Bunny Administrators are employees of the Leaping Bunny Program. They administer the certification process; manage the Company's records on LeapingBunny.org; moderate Brand, Promotion, and Partnership additions and changes; and facilitate all other Company and Contact interaction with LeapingBunny.org and the Leaping Bunny Program.

### YOUR APPLICATION - OVERVIEW

Once you've reviewed the Leaping Bunny Standard, and created an account and Company Page on LeapingBunny.org, you're ready to begin your Application. You can access your Application from the box on the right-hand side of your Company Page.

Your Leaping Bunny application is divided into seven sections. The information you provide in your application will determine whether your Company will be approved for certification as part of the Leaping Bunny Program. You will be able to begin your application in one session, and return to complete the remainder, if needed.

Required answers are marked with red asterisks (\*), but including as much information as possible is helpful.

The only information included in your application that will be seen by parties other than yourself and Leaping Bunny Administrators are your Brand information (which will be included in the Leaping Bunny *Compassionate Shopping Guide*), and Declarations of Raw Material and Product Compliance (which will be completed by your Ingredient Suppliers and Product Manufacturers, respectively). All other information and correspondence is confidential.

#### INCLUDED WITH YOUR APPLICATION WILL BE

- Completed Online Application (Sections A G) see pages 7 13
- Declarations of Raw Material and Product Compliance see page 14
- Brands see pages 12 and 15
- Distribution Contract Addendum see page 11

### YOUR APPLICATION - SECTION A

Section A of your Application will contain Company Details. Questions 1 through 3 are required.

|                                                                              | NNY PROGRA                                    | м                             |                        |                        | Search                 |                  | 🔵 🔍 Logo          |
|------------------------------------------------------------------------------|-----------------------------------------------|-------------------------------|------------------------|------------------------|------------------------|------------------|-------------------|
| HOPPING GUIDES ABOUT LEA                                                     | PING BUNNY                                    | SHOP NOW                      | TAKE ACTION            | NEWS                   | RESOURCES              | DONATE           | FOR COMPANI       |
|                                                                              |                                               |                               |                        |                        |                        |                  |                   |
| SECTION A: C                                                                 | <b>COMPA</b>                                  | NY DE                         | <b>FAILS</b>           |                        |                        |                  |                   |
| Before completing this form, p<br>approval and definitions as the            | lease refer to tl<br>ey apply to the          | he Corporate Sta<br>Standard. | ndard of Compassion    | n for Animals (th      | ne Standard) for detai | ls about the cri | iteria for        |
| Please provide additional Com                                                | pany details n                                | ot provided in yo             | our registration form. |                        |                        |                  |                   |
| Trading name                                                                 | МСРҮ                                          |                               |                        |                        |                        |                  |                   |
| Consumer email address                                                       | info@myCor                                    | npany.com                     |                        |                        |                        |                  |                   |
| Data astablished                                                             | 05/10/1986                                    |                               |                        |                        |                        |                  |                   |
| Date established                                                             | E.g., 06/14/20                                | 015                           |                        |                        |                        |                  |                   |
| Legal status                                                                 | ЦС                                            |                               |                        |                        |                        |                  |                   |
| . Does your company use a<br>Yes O No<br>NEXT                                | Contract Man                                  | ufacturer to Mar              | nufacturer your Com    | oany's own lab         | el Cosmetic and/or H   | ousehold Proc    | lucts?*           |
| ne Coalition for Consum                                                      | ier Informat                                  | ion on Cosm                   | etics                  |                        | LE                     | APING BUN        | <b>INY</b> PROGRA |
|                                                                              |                                               |                               |                        |                        |                        |                  |                   |
| <i>Trading Name</i><br>If your company                                       | , io public                                   | ly traded,                    | this is the aht        | roviation              | used when d            | ning so          |                   |
|                                                                              | / is public                                   |                               |                        | reviation              | useu when u            | 51116 501        |                   |
| Consumer eMail Add<br>The address to v                                       | dress<br>which ger                            | neral-infori                  | mation questi          | ons from               | the public car         | n be direc       | ted.              |
| Consumer eMail Add<br>The address to v<br>Date Established<br>The month, day | his public<br>dress<br>which ger<br>, and yea | neral-inform                  | mation questi          | ons from<br>/ was four | the public car         | n be direc       | ted.              |

### YOUR APPLICATION - SECTION B

Section B of your Application will contain your Fixed Cut-Off Date, which is required. You will not be able to add Ingredient Supplier or Product Manufacturer information, or send declaration forms, until you've selected your Fixed Cut-Off Date.

| EF LEF                                                                                                    | APING BUNNY PROGRA                                                                                                    | AM           |                                                                                        |                                                                 | Search                                                                             |                                                               | 🔵 🔍 Logout                           |
|----------------------------------------------------------------------------------------------------|----------------------------------------------------------------------------------------------------|--------------|----------------------------------------------------------------------------------------|-----------------------------------------------------------------|------------------------------------------------------------------------------------|---------------------------------------------------------------|--------------------------------------|
| SHOPPING GUIDES                                                                                                    | ABOUT LEAPING BUNNY                                                                                                    | SHOP NOW     | TAKE ACTION                                                                            | NEWS                                                            | RESOURCES                                                                          | DONATE                                                        | FOR COMPANIES                        |
| Fixed Cut-off Dar<br>05/10/1986<br>E.g., 06/14/2015<br>This is the date after<br>animals. Because v<br>makes it easy for th<br>comply with the dar<br>PREVIOUS | The second second secon | CUT-OF       | Can guarantee that noms<br>in the past (even water<br>nies may choose the date<br>ast. | e of your products,<br>), you must pick a<br>e of the company e | , formulations, or ingredi<br>date. Many companies ch<br>establishment. As long as | ents have been te<br>loose today's date<br>your ingredient su | sted on<br>e as that<br>uppliers can |
| he Coalition fo                                                                                                    | r Consumer Informat                                                                                                    | tion on Cosm | etics                                                                                  |                                                                 | LE                                                                                 | APING BUI                                                     | NNY PROGRAM                          |

#### Fixed Cut-Off Date

This is the date after which you, and your Manufacturers and Suppliers, can guarantee that none of your products, formulations, or ingredients have been tested on animals. Because virtually all ingredients have been tested on animals in the past (even water), you must pick a date. Many Companies choose today's date, as that makes it easy for them to check from this date forward. Other Companies may choose the date of the Company's establishment. As long as your ingredient suppliers can comply with the date, and it is a date in the past, it does not matter.

### YOUR APPLICATION - SECTION C

Section C of your Application will contain your Company Policy on Animal Testing. Questions 1, 2, 4, and 5 are required. If you respond "Yes" to question 3, you'll be required to answer a follow-up question, which will appear once "Yes" is selected.

|                                       | ABOUT LEAPING BUNNY                                       | SHOP NOW                               | TAKE ACTION                                 | NEWS                              | RESOURCES                                    | DONATE                      | FOR COMPANIE       |
|---------------------------------------|-----------------------------------------------------------|----------------------------------------|---------------------------------------------|-----------------------------------|----------------------------------------------|-----------------------------|--------------------|
|                                       |                                                           |                                        |                                             |                                   |                                              |                             |                    |
| SECTIO                                | N C: COMPA                                                | <b>NY PO</b>                           | LICY ON /                                   | ANIMA                             | L TESTIN                                     | G                           |                    |
| This section relate<br>definitions.   | es to your policy on Animal                               | Testing. Please re                     | efer to the Corporate                       | Standard of Co                    | mpassion for Animal                          | s for details on            | this criteria and  |
| 1. Does your Co                       | ompany conduct or Commi                                   | ssion Animal Tes                       | ting for finished Cos                       | metic and/or H                    | ousehold Products?                           | •                           |                    |
| 🗌 Yes 🛛 No                            |                                                           |                                        |                                             |                                   |                                              |                             |                    |
| 2. Does vour Co                       | ompany conduct or Commi                                   | ssion Animal Tes                       | ting for Ingredients                        | used in its Cosr                  | netic and/or Househ                          | old Products?*              |                    |
| 🔿 Yes 💿 No                            |                                                           |                                        |                                             |                                   |                                              |                             |                    |
| 3. If your Comp<br>of their Cosmetic  | any is a subsidiary or pare<br>: and/or Household Produc  | nt company, do a<br>ts and/or Ingred:  | any of the other Com<br>ients?              | panies in the g                   | roup conduct or con                          | mission Anima               | al Testing for any |
| ⊖Yes ⊖No 🕻                            | N/A                                                       |                                        |                                             |                                   |                                              |                             |                    |
| 4. Do any of you<br>Products and/or l | ur Ingredient Suppliers and<br>Ingredients supplied to yo | l/or Third Party ۱<br>ur company?*     | Manufacturers condu                         | ıct or Commiss                    | ion Animal Testing o                         | n Cosmetic and              | d/or Household     |
| 🔾 Yes 🔹 No                            |                                                           |                                        |                                             |                                   |                                              |                             |                    |
| 5. Do any of you other companies      | ur Ingredient Suppliers and<br>that conduct or Commissi   | d/or Third Party I<br>on Animal Testin | Manufacturers suppl<br>ag on Cosmetic and/o | y to you any pr<br>or Household P | oducts and/or Ingree<br>roducts and/or Ingre | dients that the<br>dients?* | y source from      |
| 🔾 Yes 💿 No                            |                                                           |                                        |                                             |                                   |                                              |                             |                    |
|                                       |                                                           |                                        |                                             |                                   |                                              |                             |                    |

### YOUR APPLICATION - SECTION D

Section D of your Application will contain your Supplier Chain Management information. You will only need to complete this section of the application if you use Ingredient Suppliers or Product Manufacturers. This is established in Section A of your application, and will automatically adjust accordingly.

|                                                                                        | APING BUNNY PR                                                                           |                                                                               |                                                                                    |                                                               | Search                                                             |                                              | 🔵 🤇 Logout                                    |
|----------------------------------------------------------------------------------------|------------------------------------------------------------------------------------------|-------------------------------------------------------------------------------|------------------------------------------------------------------------------------|---------------------------------------------------------------|--------------------------------------------------------------------|----------------------------------------------|-----------------------------------------------|
| SHOPPING GUIDES                                                                        | ABOUT LEAPING BU                                                                         | INNY SHOP NO                                                                  | DW TAKE ACTION                                                                     | NEWS                                                          | RESOURCES                                                          | DONATE                                       | FOR COMPANIES                                 |
|                                                                                        |                                                                                          |                                                                               |                                                                                    |                                                               |                                                                    |                                              |                                               |
| SECTION D                                                                              | : SUPPLIEI                                                                               |                                                                               | IANAGEMENT                                                                         |                                                               |                                                                    |                                              |                                               |
| This section relates<br>and use ingredient                                             | s to your process and sto your process and store that have not be                        | nd procedures fo<br>en tested on ani                                          | r ensuring that you onl<br>mals after your fixed cu                                | y purchase or ma<br>t-off date.                               | nufacture cosmetic a                                               | nd/or houseł                                 | old products,                                 |
| 1. Do you agree to<br>Commissioned Ani<br>O Yes O No<br>2. Do you agree to             | set up a Supplier M<br>mal Testing on Cos<br>recommit to the Le                          | Monitoring System<br>Smetic and/or Ho<br>Reaping Bunny Pro                    | n to ensure that Third I<br>usehold Products and/<br>ogram on an annual ba         | Party Manufacture<br>for Ingredients sin<br>sis?*             | ers and/or Suppliers<br>ice your Fixed Cut-ofi                     | have not cond<br>f Date?*                    | lucted or                                     |
| 3. Do you agree to                                                                     | an Independent A                                                                         | udit as outlined i                                                            | n the corporate Standa                                                             | rd of Compassior                                              | n for Animals?*                                                    |                                              |                                               |
| O Yes O No                                                                             |                                                                                          |                                                                               |                                                                                    |                                                               |                                                                    |                                              |                                               |
| INGREDIENT                                                                             | SUPPLIERS                                                                                |                                                                               |                                                                                    |                                                               |                                                                    |                                              |                                               |
| You have two option<br>from all of your in<br>language specifyir<br>Fixed Cut-Off Date | ons to collect assu<br>gredient suppliers<br>ng that the ingredi<br>. Please select an o | rances from Ing<br>. This can be doı<br>ent supplier will<br>option to contin | redient Suppliers. The<br>ne both online and offl<br>not be providing your<br>ue:* | first option is to o<br>ine. The second is<br>company with in | obtain Declarations<br>s to amend your pur<br>ngredients tested on | of Raw Mater<br>chase orders<br>animals afte | ial Compliance<br>to include<br>r your chosen |
| O Amend purch                                                                          | ase orders O                                                                             | Collect Declarat                                                              | ions of Raw Material C                                                             | ompliance                                                     |                                                                    |                                              |                                               |
| AMENDING PU                                                                            | JRCHASE ORDERS                                                                           | :                                                                             |                                                                                    |                                                               |                                                                    |                                              |                                               |
| You will need                                                                          | to include this exac                                                                     | t language on al                                                              | l purchase orders for in                                                           | gredients in your                                             | products:                                                          |                                              |                                               |
| "The supplier of<br>including with                                                     | affirms by fulfilling<br>out limitation, ingr                                            | this order that it o<br>edients or formul                                     | loes not conduct or com<br>ations of such products,                                | nmission animal te<br>supplied to June                        | esting of any cosmetic<br>12 after June 12, 2015                   | cs and/or hous<br>5."                        | ehold products,                               |
| Then you will                                                                          | need to submit a s                                                                       | ample purchase                                                                | order to us for our reco                                                           | rds:                                                          |                                                                    |                                              |                                               |
| Upload Samp<br>Choose File<br>Files must be<br>Allowed file ty<br>UPLOAD               | le Purchase Order                                                                        | *<br>cx odt.                                                                  |                                                                                    |                                                               |                                                                    |                                              |                                               |
| PRODUCT M                                                                              | ANUFACTUR                                                                                | ERS                                                                           |                                                                                    |                                                               |                                                                    |                                              |                                               |
| You will need to ol<br>choosing one of th                                              | btain Declarations<br>le options below:                                                  | of Product Com                                                                | pliance from all of you                                                            | r manufacturers.                                              | This can be done bo                                                | oth online and                               | d offline by                                  |
| Collect declar                                                                         | rations by emailing<br>screen):                                                          | g manufacturers                                                               | a Declaration Form (e                                                              | mail will not be s                                            | ent until you've clicl                                             | ked on "NEXT                                 | " at the                                      |
| Enter manufa                                                                           | cturer details in the                                                                    | e form below, inv                                                             | iting them to complete                                                             | the Declaration o                                             | of Product Compliand                                               | ce:                                          |                                               |
| Manufacturer                                                                           | Company Name*                                                                            |                                                                               |                                                                                    |                                                               |                                                                    |                                              |                                               |
|                                                                                        | First Name*                                                                              |                                                                               |                                                                                    |                                                               |                                                                    |                                              |                                               |
|                                                                                        | Last Name*                                                                               |                                                                               |                                                                                    |                                                               |                                                                    |                                              |                                               |
|                                                                                        | Email Address*                                                                           |                                                                               |                                                                                    |                                                               |                                                                    |                                              |                                               |
| Download the                                                                           | pdf version of the                                                                       | form that can be                                                              | filled out offline. and u                                                          | ipload it here:                                               |                                                                    |                                              |                                               |
| Upload Decla                                                                           | ration of Product (                                                                      | Compliance:                                                                   |                                                                                    |                                                               |                                                                    |                                              |                                               |
| Choose File<br>Files must be                                                           | )<br>less than 20 MB.                                                                    | cv odt                                                                        |                                                                                    |                                                               |                                                                    |                                              |                                               |
| UPLOAD                                                                                 |                                                                                          |                                                                               |                                                                                    |                                                               |                                                                    |                                              |                                               |
| The Coalition fo                                                                       | or Consumer Info                                                                         | ormation on C                                                                 | osmetics                                                                           |                                                               | LEA                                                                | PING BUNI                                    | Y PROGRAM                                     |
|                                                                                        |                                                                                          |                                                                               |                                                                                    |                                                               |                                                                    |                                              |                                               |

In Section D, you'll be collecting Declarations of Raw Material Compliance and of Product Compliance from your Ingredient Suppliers, and Product Manufacturers, respectively.

You'll have two options for Declarations of Raw Material Compliance: collecting a signed declaration, or amending your Purchase Orders and uploading one as a sample.

Declarations of Product Compliance need to be signed and collected.

All signed and collected Declarations can be completed online (sent to Manufacturers and Suppliers via email) or uploaded as electronic documents.

### YOUR APPLICATION - SECTION E

Section E of your Application will indicate whether your Company uses distributors to sell your products in countries outside the United States and Canada. The question is required, and if you answer "Yes," you must upload a sample contract addendum.

|                                                     | ABOUT LEAPING BUNNY                                                                  | SHOP NOW                             | TAKEACTION                                      | NEWS                               | RESOURCES                       | DONATE          | FOR COMPAN |
|-----------------------------------------------------|--------------------------------------------------------------------------------------|--------------------------------------|-------------------------------------------------|------------------------------------|---------------------------------|-----------------|------------|
|                                                     |                                                                                      |                                      |                                                 |                                    |                                 |                 |            |
| SECTIO                                              | N E: DISTRI                                                                          | BUTOR                                | S                                               |                                    |                                 |                 |            |
| Does your compar                                    | ny use distributors to sell it                                                       | s products in fore                   | eign markets (any cou                           | intry other than                   | United States or Car            | nada)?*         |            |
| O Yes 🔿 No                                          |                                                                                      |                                      |                                                 |                                    |                                 |                 |            |
| The language mus<br>"The Distribut<br>for submissio | st read as follows:<br>tor affirms that it will not c<br>n to regulatory agencies in | onduct, commiss<br>order to distribu | ion, or be a party to a<br>te June 265 products | nimal testing n<br>in foreign mark | or allow animal testi<br>tets." | ng to be perfor | med by or  |
| Then you will need                                  | d to submit a sample contr                                                           | act addendum to                      | us for our records.                             |                                    |                                 |                 |            |
| Distributor contra                                  | ct                                                                                   |                                      |                                                 |                                    |                                 |                 |            |
| Choose File No f                                    | ile chosen u                                                                         | PLOAD                                |                                                 |                                    |                                 |                 |            |
| Files must be less tha<br>Allowed file types: txt   | in 20 MB.<br>t pdf doc odt.                                                          |                                      |                                                 |                                    |                                 |                 |            |
|                                                     |                                                                                      |                                      |                                                 |                                    |                                 |                 |            |

### YOUR APPLICATION - SECTION F

Section F of your Application is where Brand information will be entered. You'll be able to edit your Brands, and assign Brand Managers to them (through your Company Page interface), once your Application has been approved. You will be required to enter at least one Brand to submit your Application.

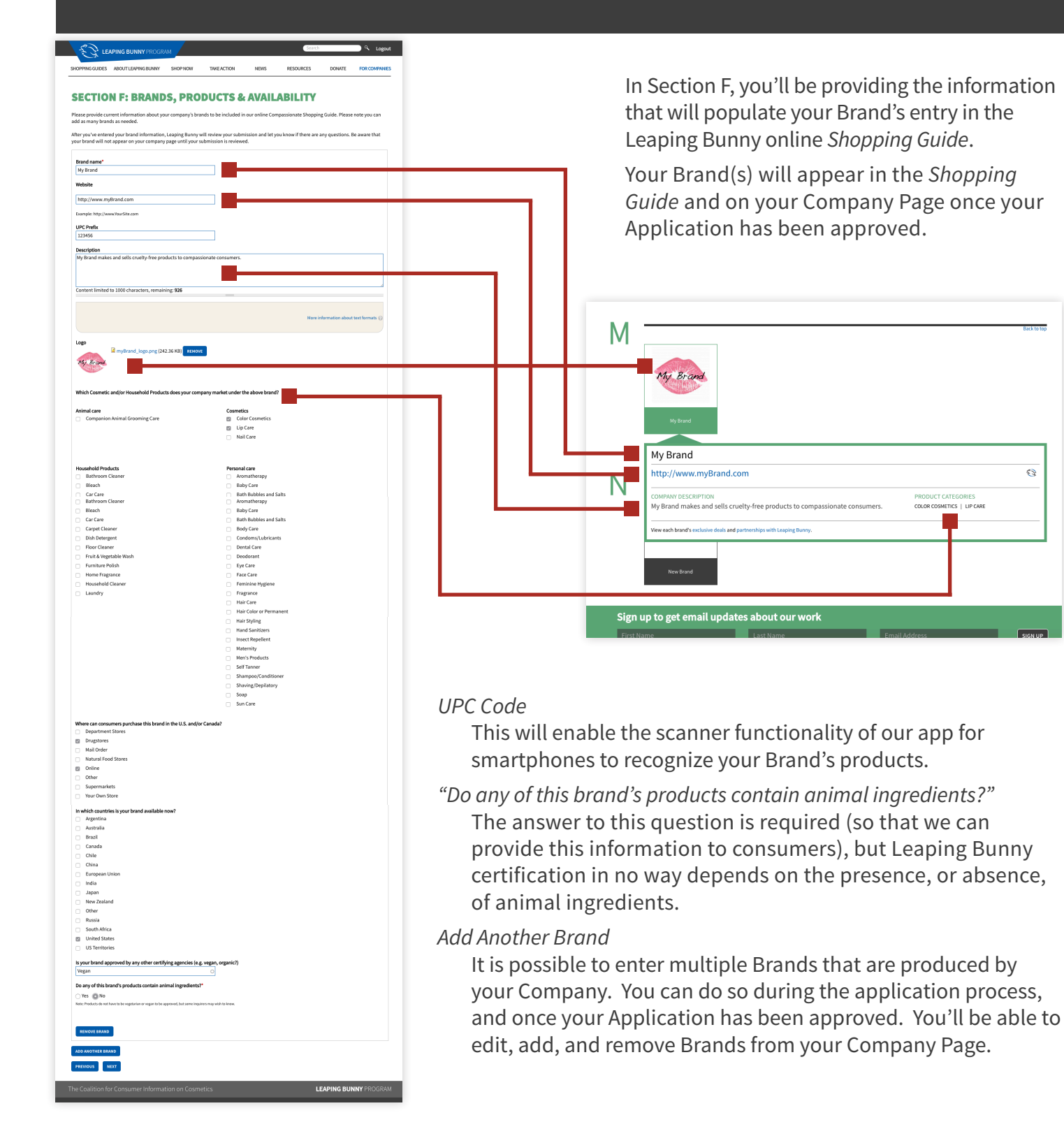

3

### YOUR APPLICATION - SECTION G

Section G of your application is your Company Declaration. You will attest that you are authorized to officially represent your Company, that all information you've provided in your Application is true, and that your Company complies with the Corporate Standard of Compassion for Animals.

| SHOPPING GUIDES ABOUT                                                                                                 | EAPING BUNNY                                                                                                    | SHOP NOW                            | TAKE ACTION          | NEWS             | RESOURCES             | DONATE           | FOR COMPANIE              |
|----------------------------------------------------------------------------------------------------|----------------------------------------------------------------------------------------------------|-------------------------------------|----------------------|------------------|-----------------------|------------------|---------------------------|
|                                                                                                    |                                                                                                    |                                     |                      |                  |                       |                  |                           |
| SECTION G                                                                                                    |                                                                                                    |                                     |                      |                  |                       |                  |                           |
| JECHIVIA G                                                                                                    | IUUR                                                                                                    |                                     |                      |                  |                       |                  |                           |
| This declaration must be co                                                                                           | mpleted in full by                                                                                                    | an authorized Co                    | ompany representati  | ve. Subsequent   | public statements n   | nade by your Co  | mpany must not            |
| contradict this declaration.                                                                                          |                                                                                                    |                                     |                      |                  |                       |                  |                           |
| My Company certifies that a                                                                                           | s of May 10, 1986                                                                                                    | each of the Cosm                    | netics and/or Househ | old Products th  | at it manufactures, p | produces, or dis | tributes is<br>d document |
| actorept                                                                                                    |                                                                                                    |                                     |                      |                  | ,                     |                  |                           |
| The undersigned hereby at                                                                                             | ests that s/he is tl.                                                                                                    | he duly authorize                   | d agent of the Comp  | any with full po | wer and authority to  | execute this De  | claration and             |
| thereby to bind the Compa                                                                                             | w to the commitn                                                                                                    | nents made herei                    |                      |                  |                       |                  |                           |
| thereby to bind the Compa                                                                                             | ny to the commitr                                                                                                    | nents made herei                    |                      |                  |                       |                  |                           |
| thereby to bind the Compa-                                                                                            | e* Kim Epstein                                                                                                    | ments made herei                    |                      |                  |                       |                  |                           |
| thereby to bind the Compa                                                                                             | re* Kim Epstein                                                                                                    | ments made nerei                    |                      |                  |                       |                  |                           |
| thereby to bind the Compa<br>Your nam<br>Your tit                                                                     | e* President                                                                                                    | nents made nerei                    |                      |                  |                       |                  |                           |
| thereby to bind the Compa<br>Your nam<br>Your tit<br>Company nam                                                      | ny to the commitr<br>e* Kim Epstein<br>,e* President<br>e* My Company                                                                        | v                                   |                      |                  |                       |                  |                           |
| thereby to bind the Compa<br>Your nam<br>Your tit<br>Company nam                                                      | ny to the commitr<br>e* Kim Epstein<br>.e* President<br>.e* My Company                                                                       | y                                   |                      |                  |                       |                  |                           |
| thereby to bind the Compa<br>Your nam<br>Your tit<br>Company nam<br>Signatory ema                                     | hy to the commitr<br>He* Kim Epstein<br>He* President<br>He* My Company<br>il* kim@myCor                                                     | nents made nerei<br>y<br>npany.com  |                      |                  |                       |                  |                           |
| thereby to bind the Compa<br>Your nam<br>Your tit<br>Company nam<br>Signatory ema<br>Signatory dat                    | hy to the commitr<br>Kim Epstein<br>Kim Epstein<br>President<br>My Company<br>il* kim@myCor<br>* 05/14/2015                                  | nents made nerei                    |                      |                  |                       |                  |                           |
| thereby to bind the Compa<br>Your nam<br>Your tit<br>Company nam<br>Signatory ema<br>Signatory dat                    | <pre>hy to the commitr<br/>Kim Epstein<br/>ke* President<br/>he* My Company<br/>il* kim@myCor<br/>e* 05/14/2015<br/>Format: 06/1.</pre>      | nents made nerei y npany.com 5/2015 |                      |                  |                       |                  |                           |
| thereby to bind the Compa<br>Your nam<br>Your tit<br>Company nam<br>Signatory ema<br>Signatory dat                    | <pre>hy to the commitr<br/>ke* Kim Epstein<br/>ke* President<br/>he* My Company<br/>il* kim@myCor<br/>e * 05/14/2015<br/>Format: 06/1.</pre> | nents made nerei                    |                      |                  |                       |                  |                           |
| thereby to bind the Compa<br>Your nam<br>Your tit<br>Company nam<br>Signatory ema<br>Signatory dat<br>PREVIOUS SUBMIT | y to the commitr<br>Kim Epstein<br>Kim Epstein<br>My Company<br>il* kim@myCor<br>e* 05/14/2015<br>Format: 06/1.                              | ments made nerei                    |                      |                  |                       |                  |                           |

What Happens Now?

You'll receive an email, confirming that your application has been submitted and is being reviewed by a Leaping Bunny Administrator. Leaping Bunny may need to follow up with you with additional questions, and you will be notified via email of any changes in your application's status.

Once approved, you can continue to maintain all your information by logging in to your Company Page.

### SUPPLIERS & MANUFACTURERS

As set forth by the Corporate Standard of Compassion for Animals, all Companies certified by Leaping Bunny must collect and submit Declarations of Raw Material and Product Compliance that have been completed by each Company's Ingredient Suppliers and Product Manufacturers.

In Section D of your Application, you will provide information about your Ingredient Suppliers and Product Manufacturers (if you have any). You will also have the opportunity to update this information from your Company Page once your application has been approved.

|                                                                                                    | the Logout                                                                                                    |
|----------------------------------------------------------------------------------------------------|----------------------------------------------------------------------------------------------------|
| SHOPPING GUIDES ABOUT LEAPING BUNNY SHOP NOW TAKE ACTION NEWS RESOURCES                                                                                                    | DONATE FOR COMPANIES If you choose to email Declarations,                                                                                                    |
| ADD / EDIT MANUFACTURERS<br>This section relates to your process and procedures for ensuring that you only purchase or manufacture Cosmetic and                                                                                                    | this is an example of the form your<br>Manufacturer will receive:                                                                                                    |
| Ingredients that have not been tested on animals after your Fixed Cut-off Date.<br>Manufacturers                                                                                                    | Search Search Search Search                                                                                                    |
| Enter manufacturer details in the form below, inviting them to complete the Declaration of Product Compliance<br>can be filled out offline.                                                                                                    | SHOPPING GUIDES ABOUT LEAPING BUINNY SHOP NOW TAKE ACTION NEWS RESOURCES DONATE FOR COMPANIES                                                                                                    |
| Company name*                                                                                                    |                                                                                                    |
| My Manufacturer                                                                                                    | DECLARATION OF PRODUCT COMPLIANCE                                                                                                    |
| Contact name*                                                                                                    | To be completed by Third Party Manufacturers of Cosmetic and/or Household Products                                                                                                    |
| Manuel Pearson                                                                                                    | This declaration applies to all products supplied to My Company.                                                                                                    |
| First Name" Last Name"                                                                                                    | Product Manufacturer Declaration                                                                                                    |
| Email Address* manuel@myManufacturer.com  Compliance form (e-mail will not be sent until hitting "Next" at the box  Declaration of compliance  Choose File No file chosen  Files must be less than 20 MB.  Allowed file types: bt pdf doc docx odt.  REMOVE  ADD ANOTHER MANUFACTURER  SUBMIT | I hereby confirm that the products and Ingredients and their component parts comply with the requirement of the Corporate Standard of Compassion for Animals that they have not been tested or re-tested on animals to assess safety, efficacy, or environmental effects of Cosmetics and/or Household Products by or on behalf of My Manufacturer since Saturday, May 10, 1966 at the latest.     I hereby confirm that we have either collected Declarations of Raw Material Compliance or inserted purchase order language for the products and ingredients and their component parts indicated above, and declare that none have been the subject of Animal Testing or re-testing to assess safety, efficacy, or environmental effects of Cosmetics and/or Household Products by or on behalf of our Suppliers since the above Saturday, May 10, 1986 at the latest.     Ihereby confirm that all of the above information is complete and accurate and agree to immediately notify My Company in writing of any changes to the above details.     Signature*     Manuel Pearson     First name*     Pearson     Position |
| Sign up to get email updates about our work                                                                                                    | Manufacturing Man                                                                                                    |
| The Coalition for Consumer Information on Cosmetics                                                                                                    | Company Name<br>My Manufacturer<br>Date:May 14, 2015<br>SUBMIT                                                                                                    |

#### What Happens Now?

You'll be able to see which of your Declarations have been submitted by looking at the far right column of their listings on your Company Page. If the option says "View," you'll be able to look at the submitted form. If it says "Resend Declaration or Upload," you'll know that the Declaration has yet to be submitted.

Once all of your Declarations have been collected, your Application will be reviewed by a Leaping Bunny Administrator. After your Application has been approved, you can still edit, add, and remove Ingredient Suppliers and Product Manufacturers as needed, and continue to collect Declarations.

### BRANDS, PARTNERSHIPS, & PROMOTIONS

Your Brands are what will appear in Leaping Bunny's online and print *Compassionate Shopping Guides*. For your Company to become certified, you'll need to submit information about at least one Brand as part of your Application (*see page 12*). Once your Application is approved, you'll be able to maintain your Brand listing(s) from your Company Page.

Each of a Company's Brands can have its own Partnerships and Promotions with Leaping Bunny.

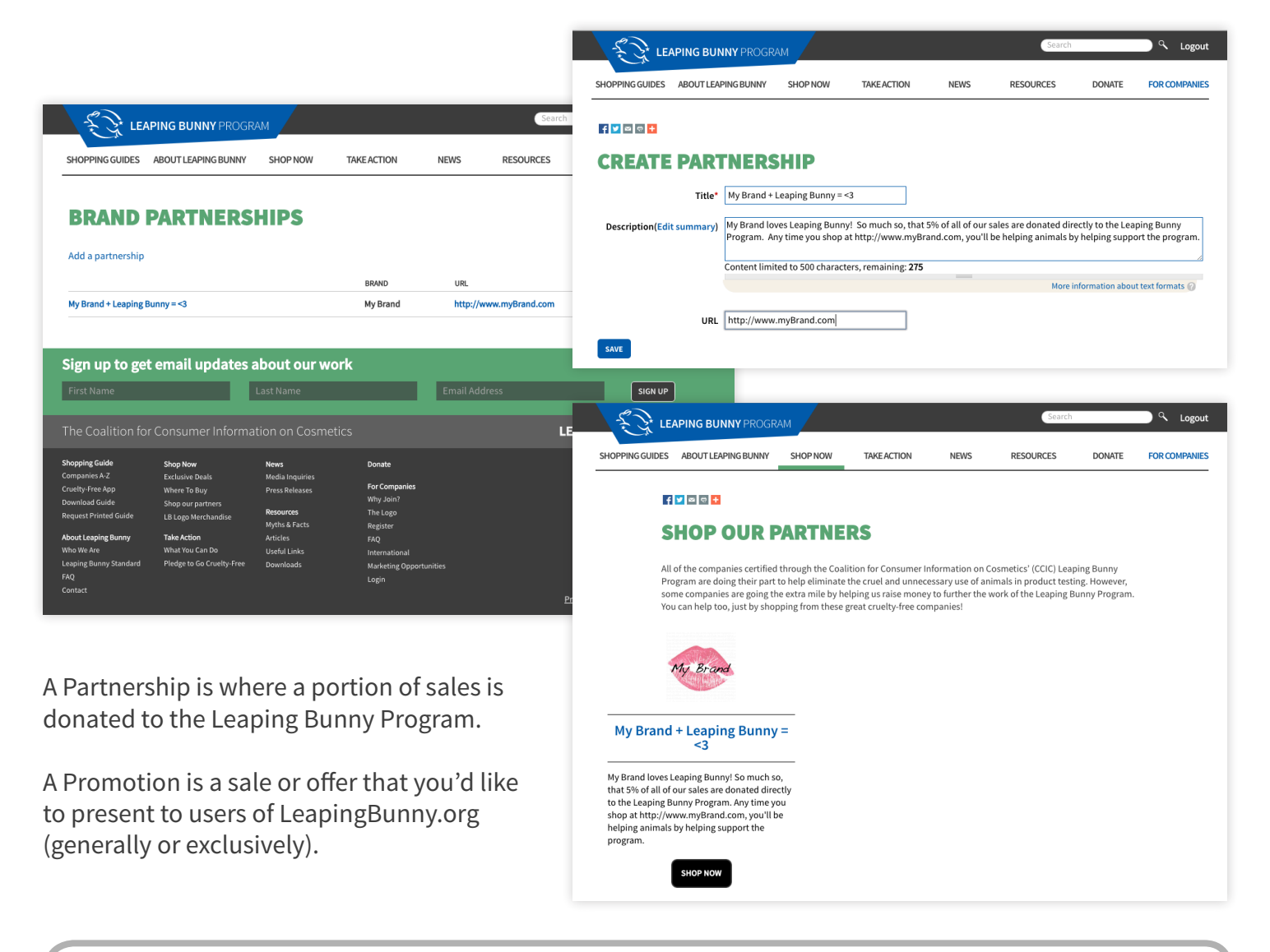

#### What Happens Now?

All Partnerships and Promotions are reviewed by Leaping Bunny Administrators before being published. Once your Partnership or Promotion is published, it will appear on the "Shop Our Partners" or "Exclusive Deals" pages of LeapingBunny.org.

### LOGO LICENSING

Approved Companies can apply to license the Leaping Bunny Logo for use on product packaging and marketing materials. There is a nominal fee associated with logo licensing, which is based on a Company's earnings.

The Logo Licensing Application Form is available on the right-hand side your Company Page, beneath the Application button.

|                                                                                                    | PING BUNNY PROGR/                                                                                                    | AM                                                                                                    |                                                                                                    |                                                                 | Search                                                                   |                                    | 🔍 🔍 Logout                |
|----------------------------------------------------------------------------------------------------|----------------------------------------------------------------------------------------------------|----------------------------------------------------------------------------------------------------|----------------------------------------------------------------------------------------------------|-----------------------------------------------------------------|--------------------------------------------------------------------------|------------------------------------|---------------------------|
| SHOPPING GUIDES                                                                                                    | ABOUT LEAPING BUNNY                                                                                                    | SHOP NOW                                                                                                    | TAKE ACTION                                                                                                    | NEWS                                                            | RESOURCES                                                                | DONATE                             | FOR COMPANIES             |
| LOGO LI                                                                                                    | CENSING A                                                                                                    | PPLICA                                                                                                    | TION FO                                                                                                    | RM                                                              |                                                                          |                                    |                           |
| Before you fill out th                                                                                                    | ne Leaping Bunny Logo Li                                                                                                    | censing Applicati                                                                                                    | on, please read the I                                                                                               | eaping Bunny                                                    | ogo Conditions of Us                                                     | e.                                 |                           |
| All sections of the ap<br>contact the CCIC ad                                                                                                    | pplication must be compl<br>ministrator at 888-546-CC                                                                                                    | leted and support                                                                                                    | ting documentation                                                                                                  | attached where                                                  | e necessary. For help a                                                  | and confidentia                    | l advice please           |
| Having been approv<br>Logo.                                                                                                    | ved under the Corporate S                                                                                                    | Standard of Comp                                                                                                    | oassion for Animals,                                                                                                | My Company w                                                    | ould like to apply for                                                   | use of the CCIC                    | Leaping Bunny             |
| Please list all Brand,                                                                                                    | , Company and/or Subsid                                                                                                    | liary names unde                                                                                                    | r the Company's Lab                                                                                                 | el to be registe                                                | red Logo Users.                                                          |                                    |                           |
| My Company, My B                                                                                                    | irand                                                                                                    |                                                                                                    |                                                                                                    |                                                                 |                                                                          |                                    |                           |
| I understand that<br>and Household Proc                                                                                                    | t the License only applies<br>ducts, as defined by the S                                                                                                    | to those Product<br>itandard.                                                                                                    | s manufactured by n                                                                                                 | ny company's la                                                 | bel, and falling unde                                                    | r the definition                   | of Cosmetics              |
|                                                                                                    | ,,,,                                                                                                    |                                                                                                    |                                                                                                    |                                                                 |                                                                          |                                    |                           |
| The company apply                                                                                                    | ing agrees to pay the app                                                                                                    | ropriate Logo fee                                                                                                    | , as determined by t                                                                                                | he Fee Schedul                                                  | e. For this purpose, pl                                                  | ease note that                     | the company's             |
| Gross Annual Sales i                                                                                                    | in approved Products is:                                                                                                    | \$ <b>5</b>                                                                                                    |                                                                                                    |                                                                 |                                                                          |                                    |                           |
|                                                                                                    |                                                                                                    |                                                                                                    |                                                                                                    |                                                                 |                                                                          |                                    |                           |
| A conv of the compa                                                                                                    | any's audited tay form file                                                                                                    | d for the most re                                                                                                    | contvear or latest a                                                                                                | udited account                                                  | is attached:                                                             |                                    |                           |
| A copy of the compa                                                                                                    | any's audited tax form file                                                                                                    | ed for the most re                                                                                                    | cent year, or latest a                                                                                              | udited account                                                  | s, is attached:                                                          |                                    |                           |
| A copy of the compa<br>Choose File No file                                                                                                    | any's audited tax form file<br>e chosen                                                                                                    | ed for the most re<br>PLOAD                                                                                                    | cent year, or latest a                                                                                              | udited account                                                  | s, is attached:                                                          |                                    |                           |
| A copy of the compa<br>Choose File No file                                                                                                    | any's audited tax form file<br>e chosen ur<br>t the reasons for submittin                                                                                                    | ed for the most ree                                                                                                    | c <b>ent year, or latest a</b><br>mation is to determi                                                              | udited account                                                  | <b>s, is attached:</b><br>any's Logo fee and (b                          | ) if the compan                    | y will be                 |
| A copy of the compa<br>Choose File No file<br>I understand that<br>financially responsil                                                                                                    | any's audited tax form file<br>e chosen us<br>t the reasons for submitti<br>ble for an independent au                                                                                                    | ed for the most re-<br>PLOAD<br>ng financial informudit to meet the C                                                                         | <b>cent year, or latest a</b><br>mation is to determi<br>conditions of Use for                                      | udited account<br>ne (a) the comp<br>the Logo.                  | <b>s, is attached:</b><br>any's Logo fee and (b                          | ) if the compan                    | y will be                 |
| A copy of the compa<br>Choose File No file<br>I understand that<br>financially responsil<br>The undersigned un                                                                                                    | any's audited tax form file<br>e chosen<br>t the reasons for submitti<br>ble for an independent au<br>iderstands and accepts o                                                                                                    | ed for the most re-<br>PLOAD<br>Ing financial inform<br>udit to meet the C<br>n behalf of the ap                                              | cent year, or latest a<br>mation is to determi<br>conditions of Use for<br>plying company the                       | udited account<br>ne (a) the comp<br>the Logo.<br>Leaping Bunny | s <b>, is attached:</b><br>any's Logo fee and (b<br>Logo Conditions of U | ) if the compan<br>se and declare: | y will be<br>s the above- |
| A copy of the compa<br>Choose File No file<br>I understand that<br>financially responsil<br>The undersigned un<br>mentioned products                                                                                                    | any's audited tax form file<br>e chosen us<br>t the reasons for submittin<br>ble for an independent au<br>inderstands and accepts of<br>s meet with the criteria so                                                                        | ed for the most re-<br>PLOAD<br>Ing financial inforr<br>Judit to meet the C<br>In behalf of the ap<br>et out in the Stand                     | cent year, or latest a<br>mation is to determi<br>ionditions of Use for<br>plying company the<br>dard.              | udited account<br>ne (a) the comp<br>the Logo.<br>Leaping Bunny | <b>s, is attached:</b><br>any's Logo fee and (b<br>Logo Conditions of U  | ) if the compan<br>se and declare: | y will be<br>s the above- |
| A copy of the compa<br>Choose File No file<br>I understand that<br>financially responsit<br>The undersigned un<br>mentioned products                                                                                                    | any's audited tax form file<br>e chosen us<br>t the reasons for submittin<br>ble for an independent au<br>inderstands and accepts or<br>s meet with the criteria so<br>gree to the Leaping Bunn                                            | ed for the most re-<br>PLOAD<br>Ing financial inform<br>udit to meet the C<br>In behalf of the ap<br>et out in the Stand<br>V Loro Condition  | cent year, or latest a<br>mation is to determi<br>ionditions of Use for<br>plying company the<br>lard.<br>s of Use. | udited account<br>ne (a) the comp<br>the Logo.<br>Leaping Bunny | <b>5, is attached:</b><br>any's Logo fee and (b<br>Logo Conditions of U  | ) if the compan<br>se and declare: | y will be<br>s the above- |
| A copy of the compa<br>Choose File No file<br>I understand that<br>financially responsit<br>The undersigned un<br>mentioned products                                                                                                    | any's audited tax form file<br>e chosen us<br>t the reasons for submittin<br>ble for an independent au<br>inderstands and accepts or<br>s meet with the criteria so<br>gree to the Leaping Bunn                                            | ed for the most rep<br>PLOAD<br>ang financial inform<br>udit to meet the C<br>In behalf of the ap<br>et out in the Stand<br>y Logo Condition  | cent year, or latest a<br>mation is to determi<br>onditions of Use for<br>plying company the<br>dard.<br>s of Use.  | udited account<br>ne (a) the comp<br>the Logo.<br>Leaping Bunny | <b>5, is attached:</b><br>any's Logo fee and (b<br>Logo Conditions of U  | ) if the compan<br>se and declare: | y will be<br>s the above- |
| A copy of the compa<br>Choose File No file<br>I understand that<br>financially responsit<br>The undersigned un<br>mentioned products<br>I have read and ap<br>First : Kim                                                                                                    | any's audited tax form file<br>e chosen us<br>t the reasons for submittin<br>ble for an independent au<br>inderstands and accepts or<br>s meet with the criteria so<br>gree to the Leaping Bunn                                            | ed for the most ree<br>PLOAD<br>Ing financial inforr<br>Judit to meet the C<br>In behalf of the ap<br>et out in the Stand<br>y Logo Condition | cent year, or latest a<br>mation is to determi<br>onditions of Use for<br>plying company the<br>dard.<br>s of Use.  | udited account<br>ne (a) the comp<br>the Logo.<br>Leaping Bunny | <b>5, is attached:</b><br>any's Logo fee and (b<br>Logo Conditions of U  | ) if the compan<br>se and declare: | y will be<br>s the above- |
| A copy of the compa<br>Choose File No file<br>I understand that<br>financially responsit<br>The undersigned un<br>mentioned products<br>I have read and ap<br>First: Kim                                                                                                    | any's audited tax form file<br>e chosen us<br>t the reasons for submittin<br>ble for an independent au<br>inderstands and accepts of<br>s meet with the criteria se<br>gree to the Leaping Bunn                                            | ed for the most ree<br>PLOAD<br>Ing financial inforr<br>Judit to meet the C<br>In behalf of the ap<br>et out in the Stand<br>y Logo Condition | cent year, or latest a<br>mation is to determi<br>conditions of Use for<br>plying company the<br>dard.<br>s of Use. | udited account<br>ne (a) the comp<br>the Logo.<br>Leaping Bunny | <b>5, is attached:</b><br>any's Logo fee and (b<br>Logo Conditions of U  | ) if the compan<br>se and declare: | y will be<br>s the above- |
| A copy of the compa<br>Choose File No file<br>I understand that<br>financially responsit<br>The undersigned un<br>mentioned products<br>I have read and a<br>First : Kim<br>Last: Epstein                                                                                             | any's audited tax form file<br>e chosen us<br>t the reasons for submittin<br>ble for an independent au<br>inderstands and accepts of<br>s meet with the criteria se<br>gree to the Leaping Bunn                                            | ed for the most ree<br>PLOAD<br>Ing financial inforr<br>Judit to meet the C<br>In behalf of the ap<br>et out in the Stand<br>y Logo Condition | cent year, or latest a<br>mation is to determi<br>conditions of Use for<br>plying company the<br>dard.<br>s of Use. | udited account<br>ne (a) the comp<br>the Logo.<br>Leaping Bunny | <b>5, is attached:</b><br>any's Logo fee and (b<br>Logo Conditions of U  | ) if the compan<br>se and declare: | y will be<br>s the above- |
| A copy of the compa<br>Choose File No file<br>I understand that<br>financially responsit<br>The undersigned un<br>mentioned products<br>I have read and a<br>First : Kim<br>Last: Epstein<br>Primary Telephone                                                                        | any's audited tax form file<br>e chosen us<br>t the reasons for submittin<br>ble for an independent au<br>inderstands and accepts of<br>s meet with the criteria se<br>gree to the Leaping Bunn                                            | ed for the most ree<br>PLOAD<br>Ing financial inforr<br>Judit to meet the C<br>In behalf of the ap<br>et out in the Stand<br>y Logo Condition | cent year, or latest a<br>mation is to determi<br>conditions of Use for<br>plying company the<br>dard.<br>s of Use. | udited account<br>ne (a) the comp<br>the Logo.<br>Leaping Bunny | <b>5, is attached:</b><br>any's Logo fee and (b<br>Logo Conditions of U  | ) if the compan<br>se and declare: | y will be<br>s the above- |
| A copy of the compa<br>Choose File No file<br>I understand that<br>financially responsit<br>The undersigned un<br>mentioned products<br>I have read and ap<br>First : Kim<br>Last: Epstein<br>Primary Telephone<br>215.595.4189                                                       | any's audited tax form file<br>e chosen us<br>t the reasons for submittin<br>ble for an independent au<br>aderstands and accepts or<br>s meet with the criteria se<br>gree to the Leaping Bunn                                             | ed for the most ree<br>PLOAD<br>Ing financial inforr<br>Judit to meet the C<br>In behalf of the ap<br>et out in the Stand<br>y Logo Condition | cent year, or latest a<br>mation is to determi<br>conditions of Use for<br>plying company the<br>dard.<br>s of Use. | udited account<br>ne (a) the comp<br>the Logo.<br>Leaping Bunny | <b>5, is attached:</b><br>any's Logo fee and (b<br>Logo Conditions of U  | ) if the compan                    | y will be<br>s the above- |
| A copy of the compa<br>Choose File No file<br>I understand that<br>financially responsil<br>The undersigned un<br>mentioned products<br>I have read and ap<br>First : Kim<br>Last: Epstein<br>Primary Telephone<br>215.595.4189                                                       | any's audited tax form file<br>e chosen us<br>t the reasons for submittin<br>ble for an independent au<br>aderstands and accepts or<br>s meet with the criteria se<br>gree to the Leaping Bunn                                             | ed for the most ree<br>PLOAD<br>Ing financial inforr<br>Judit to meet the C<br>In behalf of the ap<br>et out in the Stand<br>y Logo Condition | cent year, or latest a<br>mation is to determi<br>onditions of Use for<br>plying company the<br>dard.<br>s of Use.  | udited account                                                  | <b>5, is attached:</b><br>any's Logo fee and (b<br>Logo Conditions of U  | ) if the compan                    | y will be<br>s the above- |
| A copy of the compa<br>Choose File No file<br>I understand that<br>financially responsil<br>The undersigned un<br>mentioned products<br>I have read and ap<br>First : Kim<br>Last: Epstein<br>Primary Telephone<br>215.595.4189<br>Position President                                 | any's audited tax form file<br>e chosen us<br>t the reasons for submittin<br>ble for an independent au<br>aderstands and accepts of<br>s meet with the criteria so<br>gree to the Leaping Bunn                                             | ed for the most ree<br>PLOAD<br>Ing financial inforr<br>Judit to meet the C<br>In behalf of the ap<br>et out in the Stand<br>y Logo Condition | cent year, or latest a<br>mation is to determi<br>onditions of Use for<br>plying company the<br>dard.<br>s of Use.  | udited account<br>ne (a) the comp<br>the Logo.<br>Leaping Bunny | <b>5, is attached:</b><br>any's Logo fee and (b<br>Logo Conditions of U  | ) if the compan                    | y will be<br>s the above- |
| A copy of the compa<br>Choose File No file<br>I understand that<br>financially responsib<br>The undersigned un<br>mentioned products<br>I have read and a<br>First : Kim<br>Last: Epstein<br>Primary Telephone<br>215.595.4189<br>Position President                                  | any's audited tax form file<br>e chosen us<br>t the reasons for submitting<br>ble for an independent au<br>aderstands and accepts of<br>s meet with the criteria se<br>gree to the Leaping Bunn                                            | ed for the most ree<br>PLOAD<br>Ing financial inforr<br>Judit to meet the C<br>In behalf of the ap<br>et out in the Stand<br>y Logo Condition | cent year, or latest a<br>mation is to determi<br>ionditions of Use for<br>plying company the<br>dard.<br>s of Use. | udited account                                                  | <b>5, is attached:</b><br>any's Logo fee and (b<br>Logo Conditions of U  | ) if the compan                    | y will be<br>s the above- |
| A copy of the compa<br>Choose File No file<br>I understand that<br>financially responsil<br>The undersigned un<br>mentioned products<br>I have read and ap<br>First : Kim<br>Last: Epstein<br>Primary Telephone<br>215.595.4189<br>Position President<br>Date Submitted:Aug           | any's audited tax form file<br>e chosen us<br>t the reasons for submitting<br>ble for an independent au<br>aderstands and accepts of<br>s meet with the criteria se<br>gree to the Leaping Bunn<br>gree to the Leaping Bunn<br>g 06, 2015  | ed for the most re-<br>PLOAD<br>Ing financial inforr<br>Judit to meet the C<br>In behalf of the ap<br>et out in the Stand<br>y Logo Condition | cent year, or latest a<br>mation is to determi<br>ionditions of Use for<br>plying company the<br>dard.<br>s of Use. | udited account                                                  | <b>5, is attached:</b><br>any's Logo fee and (b<br>Logo Conditions of U  | ) if the compan                    | y will be<br>s the above- |
| A copy of the compa<br>Choose File No file<br>I understand that<br>financially responsil<br>The undersigned un<br>mentioned products<br>I have read and ap<br>First : Kim<br>Last: Epstein<br>Primary Telephone<br>215.595.4189<br>Position President<br>Date Submitted:Aug<br>SUBMIT | any's audited tax form file<br>e chosen us<br>t the reasons for submitting<br>ble for an independent au<br>inderstands and accepts of<br>s meet with the criteria se<br>gree to the Leaping Bunn<br>gree to the Leaping Bunn<br>g 06, 2015 | ed for the most re-<br>PLOAD<br>Ing financial inforr<br>udit to meet the C<br>In behalf of the ap<br>et out in the Stand<br>y Logo Condition  | cent year, or latest a<br>mation is to determi<br>ionditions of Use for<br>plying company the<br>dard.<br>s of Use. | udited account                                                  | <b>5, is attached:</b><br>any's Logo fee and (b<br>Logo Conditions of U  | ) if the compan                    | y will be<br>s the above- |

#### What Happens Now?

A Leaping Bunny Administrator will review your application and be in contact with you to deliver the appropriate logo files, and arrange payment of your logo-use fee.

### RECOMMITMENT

The Leaping Bunny program asks that every certified Company recommit to the Corporate Standard of Compassion for Animals each year. Your Recommitment Due date will appear in the Application Status Bar on your Company Page.

The Recommitment Application is similar to your initial Application. You'll be asked to confirm or update the information you'd provided the year before. Though your Company's status will change, your Brands, Partnerships, and Promotions will remain visible while your Recommitment is due.

|                                 | <b>INY</b> PROGR/ | M                  |                     |                | Search                |        | 🔍 🔍 Logout    |
|---------------------------------|-------------------|--------------------|---------------------|----------------|-----------------------|--------|---------------|
| SHOPPING GUIDES ABOUT LEAF      | PING BUNNY        | SHOP NOW           | TAKE ACTION         | NEWS           | RESOURCES             | DONATE | FOR COMPANIES |
| SECTION A: C                    | OMPA              | NY DET             | AILS                |                |                       |        |               |
| Please review and update all co | ompany inform     | nation in the reco | mmitment applicatio | n and submit v | when you are finished |        |               |
| Your Contact Inform             | ation             |                    |                     |                |                       |        |               |
| First name*                     | Kim               |                    |                     |                |                       |        |               |
| Last name*                      | Epstein           |                    |                     |                |                       |        |               |
| Position                        | President         |                    |                     |                |                       |        |               |
| Email Address*                  | kim@myCor         | npany.com          |                     |                |                       |        |               |
| Contact Telephone               | 2155954189        |                    |                     |                |                       |        |               |
| About Your Compan               | v                 |                    |                     |                |                       |        |               |
|                                 | My Company        | 1                  |                     |                |                       |        |               |
|                                 |                   | ,                  |                     |                |                       |        |               |
| Country                         | United State      | 25                 | \$                  |                |                       |        |               |
| Address 1                       | 123 Main Str      | eet                |                     |                |                       |        |               |
| Address 2                       | Suite 400         |                    |                     |                |                       |        |               |
| City                            | Anytown           |                    |                     |                |                       |        |               |
| State                           | Pennsvlvan        | а                  | \$                  |                |                       |        |               |

What Happens Now?

Just as with your initial Application, after you submit your Recommitment Application, it will be reviewed by a Leaping Bunny administrator, and you'll be notified of any changes in your Company's status.

info@leapingbunny.org 888.546.CCIC

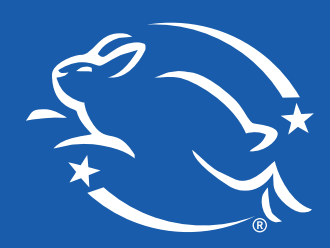